# アウトラインを活用した文章作成

#### 東京大学 大学院工学系研究科 大学総合教育研究センター

吉田塁

・本講座は録画して公開する予定です ・名前を公開して良いものにご変更ください ・ビデオは基本的にOFFにしてください

2021年9月1日

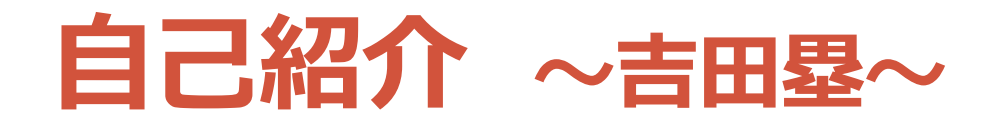

・東京大学大学院工学系研究科准教授
・東京大学大学総合教育研究センター高等教育部門長
・教育工学(EdTech、ファカルティ・ディベロップメント)
・オンライン教育の支援(ポータルサイト・OES・CS…)

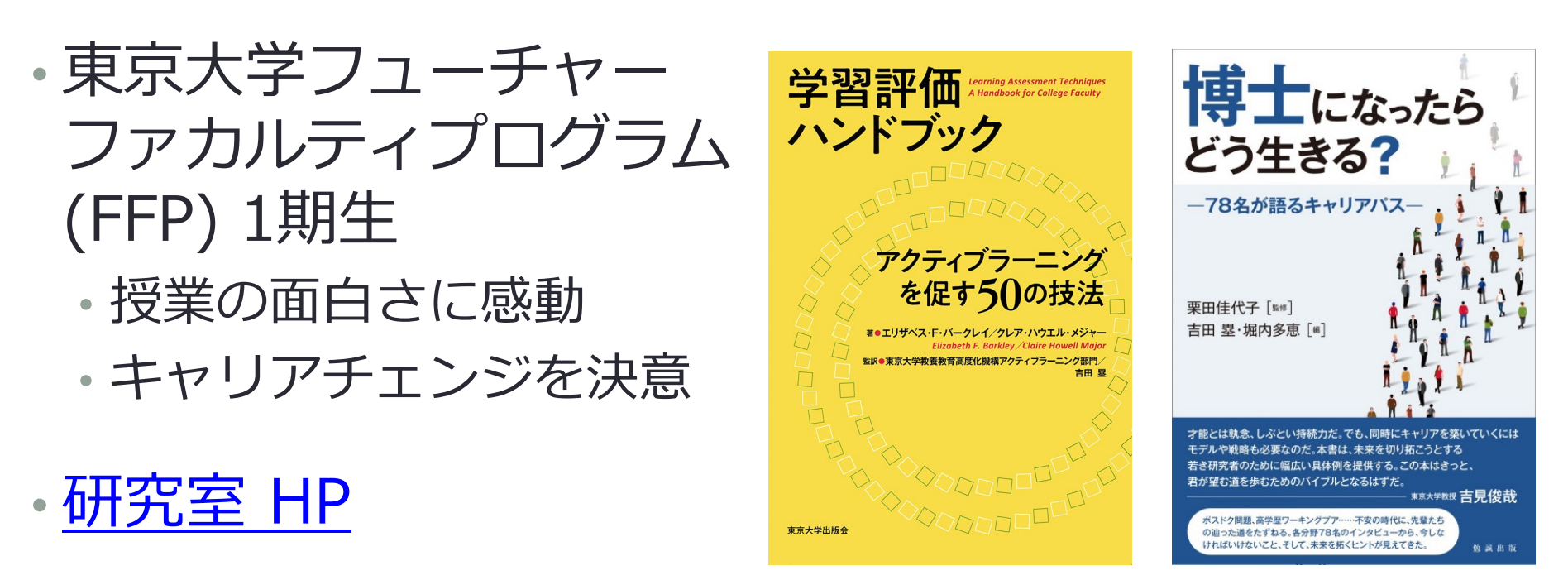

### Slido

- Slido
  - ・学生の質問共有 Web サービス
  - ・教員から学生に質問をすることも可能
- ・学生の使い方
  - <u>https://sli.do</u> ヘアクセスして ID を入力して部屋に入る
  - 自分が聞きたい質問に似た質問がないか確認する
  - ・ 似た質問があれば「いいね」を押す
  - ・返信できる質問があれば返信する

・教員の使い方

- アカウントを作成する(無料アカウントあり)
- ・質問部屋を作成し、ID をメモしておく
- ID を伝え、適宜質問に答える / 質問をする (poll)

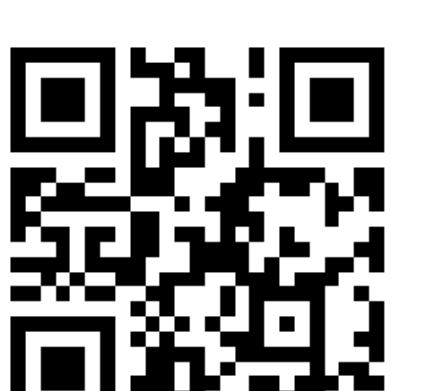

https://app.sli.do/event/dw8ng85t

#### #outline

# LearnWiz CIツール(仮)

 集合知 (CI: Collaborative Intelligence) ツール
 参加者のコメントをリアルタイムにみんなの意見 を集約するツール

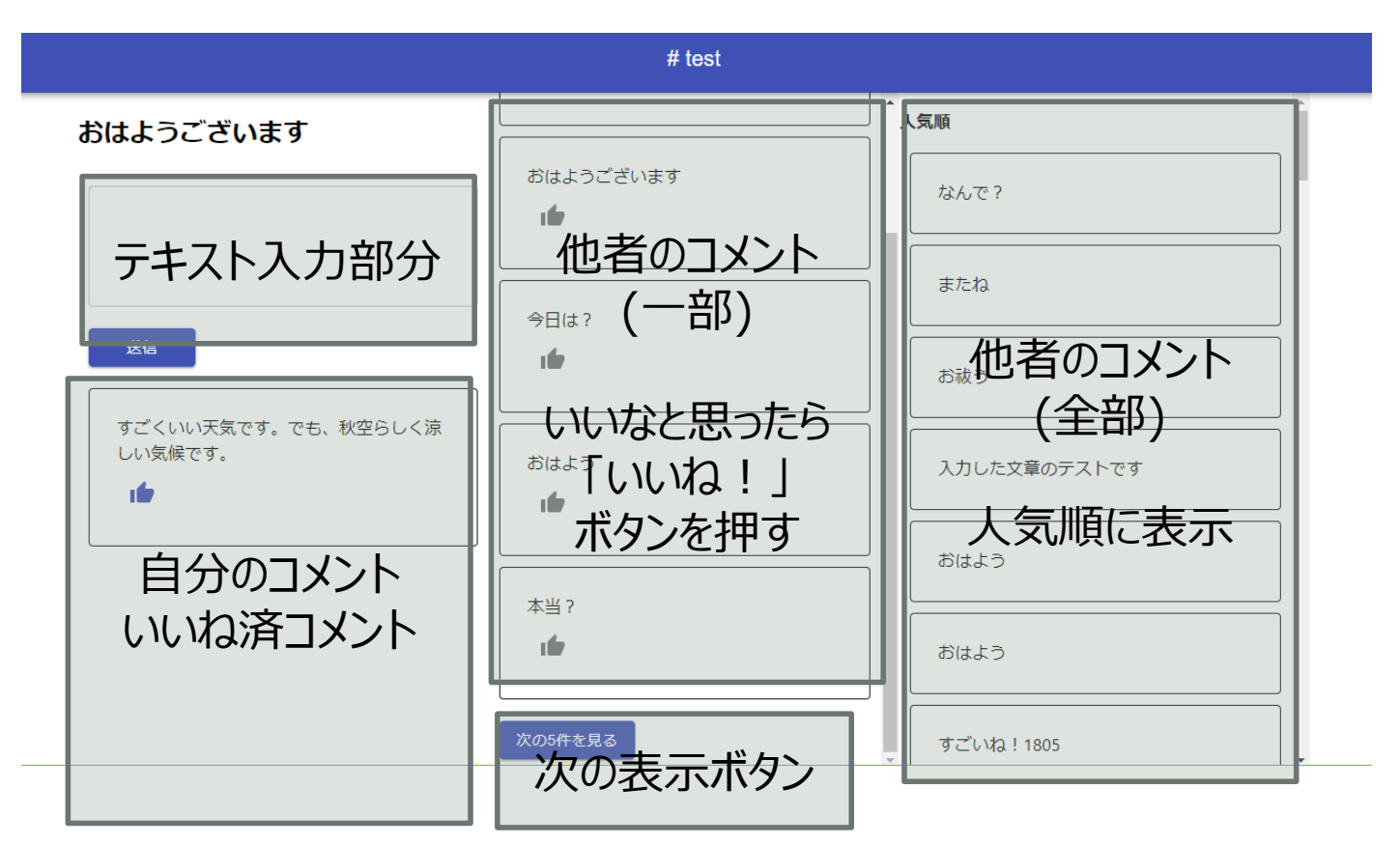

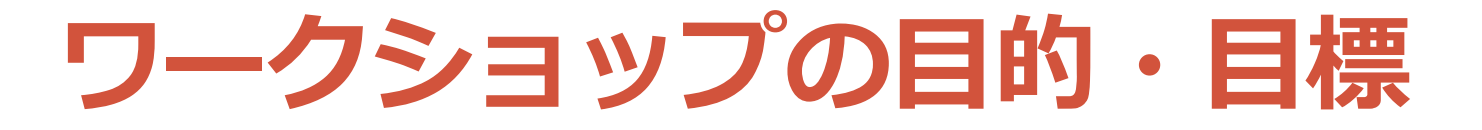

- •目的
  - より良い文章作成をするために、アウトライン思考法を学び、活用できるようにする
- •目標
  - ・アウトライン思考法とは何かについて説明できる
    ・アウトラインを作成する際のポイントを説明できる
    ・アウトライン思考法を実践する

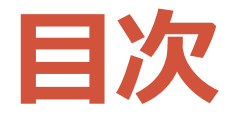

- LearnWiz オンラインワークショップ
- アウトライン思考法
- ・振り返りワーク
- •アウトライン・文章作成ワーク
- •おわりに

# LearnWiz オンラインワークショップ

# LearnWiz とは?

- ・質の高い教育の幅広い提供・支援に向けて,協同学習
   を含むアクティブラーニングをオンラインで大規模に
   実現するために吉田研究室が行う取り組みの総称
- ・これまでに以下の取り組み(LearnWiz 1.0)
  - LearnWiz システムを用いたアクティブラーニングの実施・評価
- これからの取り組み(LearnWiz 2.0)
  - ・既存システム・ツールをフルに活用した大規模なアクティブラーニングの実現

LearnWiz ワークショップ ~全体像~

・既存ツールを組み合わせた LearnWiz システムを 使ってアクティブラーニング

 
 ・講師とは Zoom でやりとり、参加者同士は Discord でや りとりし、必要に応じて Google Drive などを用いる

グループワーク (参加者同士) 全体レクチャ (講師-参加者) ・グループでテキストチャット, ・講師が資料提示しながら説明 音声通話しながらワーク ・チャットなどで質疑応答 ・グループで文書を共同編集 メインルーム グループ1 グループ1 (Zoom) (**Discord**) (**Discord**)

# Discord とは?

• 音声通話やテキストチャットが使えるサービス オンラインのワークスペースとして使える

・ワークスペースのことを Discord では「サーバー」と呼ぶ

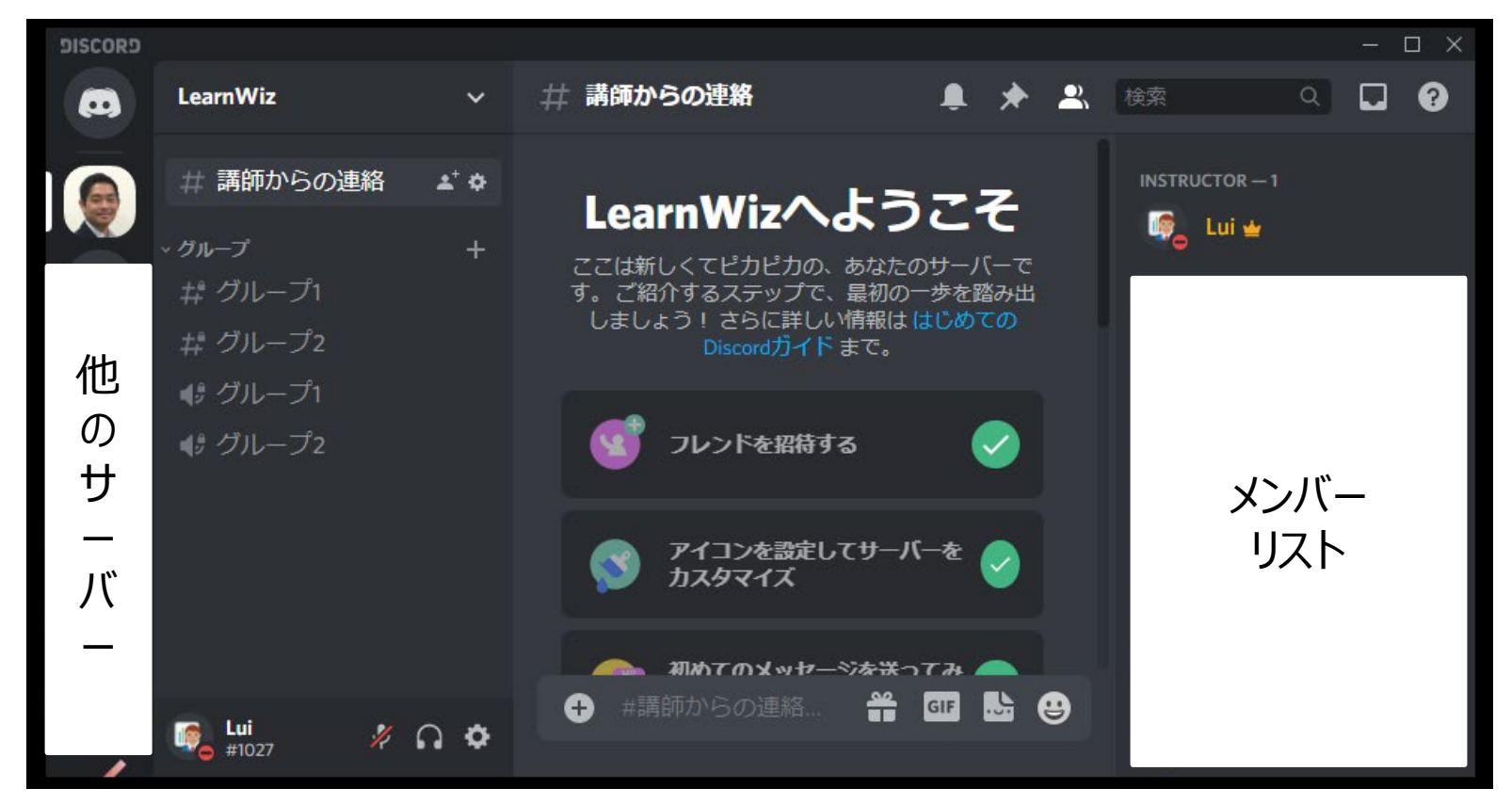

チャンネル

#### ・コミュニケーションを取る場所で2種類ある

# テキストチャンネル テキストチャットできる場所 チャンネル名がトピックの Web 掲示板のようなもの

•ボイスチャンネル

• 音声で通話できる場所(実はビデオON・画面共有もできます)

# 雑談-テキスト 動 雑談-ボイス

# LearnWiz サーバーの使い方

- 招待リンクをもとに参加します
  - <u>https://discord.gg/78rqgxG8xv</u>
  - ・参考: <u>アプリで参加</u>, <u>ブラウザで参加</u>

・講師からの連絡チャンネルの「Join」ボタンを押す

・グループワーク時に現れる、グループの
 テキスト・ボイスチャンネルでワークする

 ・講師の話を聞いてもらいた時は

 ・ 全員強制ミュートにする場合があります

# LearnWiz サーバー (入室時)

|              | LearnWiz            | ~           | 井 講師からの連絡                                                                       | ŧ                                    | *                   | 🔍 検索              | Q         |               | ? |
|--------------|---------------------|-------------|---------------------------------------------------------------------------------|--------------------------------------|---------------------|-------------------|-----------|---------------|---|
| Learn<br>Wiz | # 講師からの連絡           |             |                                                                                 |                                      |                     | INSTR             | UCTOR — 1 |               |   |
|              | チャンネルは<br>えている状態    | 「講師<br>「です  | あらの連絡ようた。<br>におけるグループワー<br>す.                                                   | なみしのみ見 <sub>ショ</sub><br>クを行うことに特化してい | ップ<br>ま             | Ģ                 | Lui 🛥     |               |   |
|              | ワークショップ             | プ時に         |                                                                                 | する方は下の」 「絵文子を<br>ここで、「後にリセットされる      | <del>弾</del> し<br>の |                   |           |               |   |
| Ī            | グループワーク<br>ボイスチャットが | ·ク時(<br>>が現 | グループワークをしな<br>こグルテネスのテキレ<br>れまデループワークをする<br>れま「属するグループのテ<br>ャンネルが現れます(<br>ださい). | い時は「講師からの連絡」                         | チガチ                 | サーバ<br>所属し<br>メンバ |           | に<br>いる<br>一覧 |   |
| 1            |                     |             | このチャンネルに、み<br>せん。<br>質問などはワークショ<br>さい。 (編集済)<br>Jin 2                           | なさんはメッセージを送れ<br>ップ時に講師に直接してく         | まだ                  |                   |           |               |   |
|              | <b>%</b> ೧          | •           |                                                                                 |                                      |                     |                   |           |               |   |

# LearnWiz サーバー (グループワーク時)

#### テキストチャンネルについて

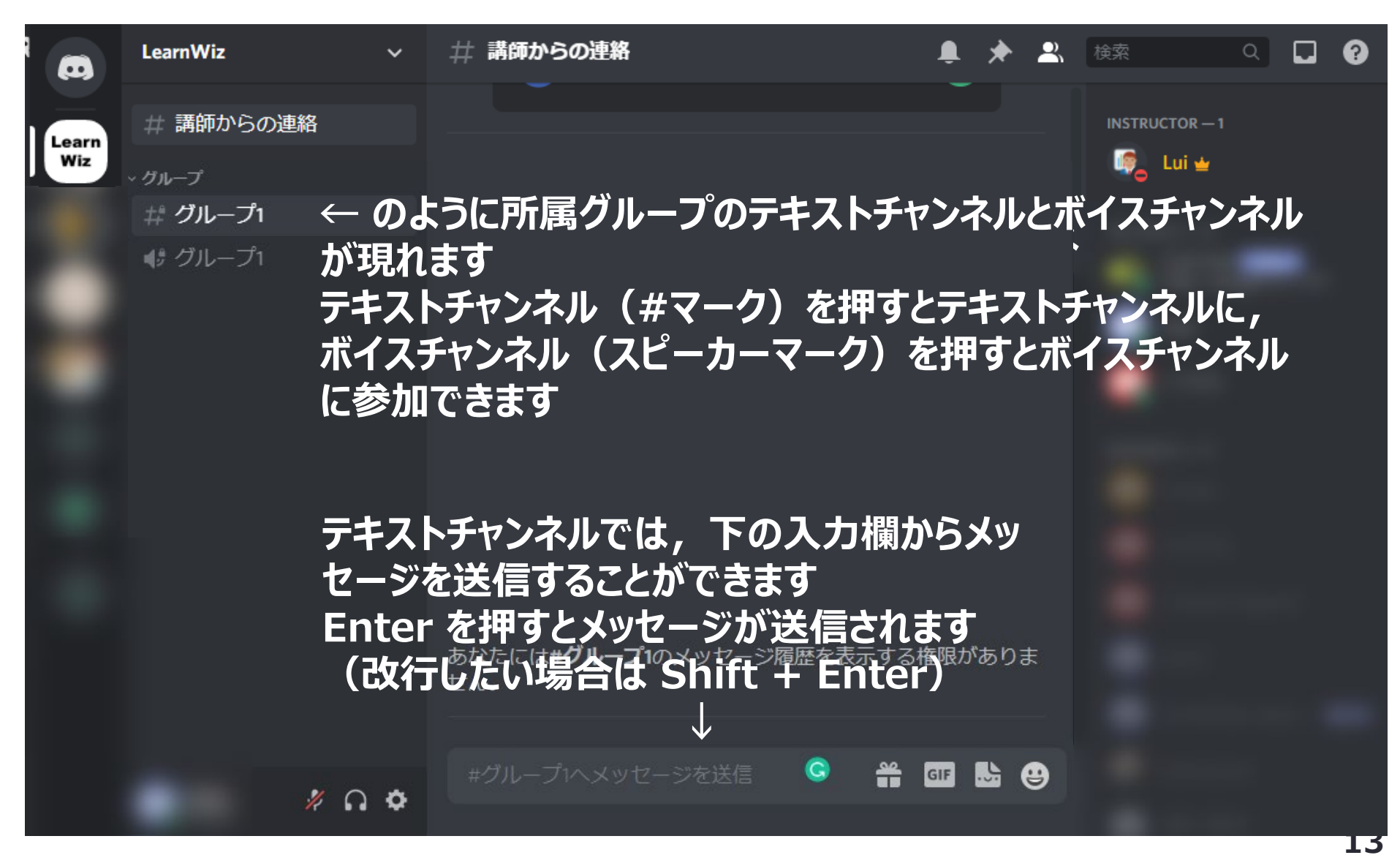

# LearnWiz サーバー (グループワーク時)

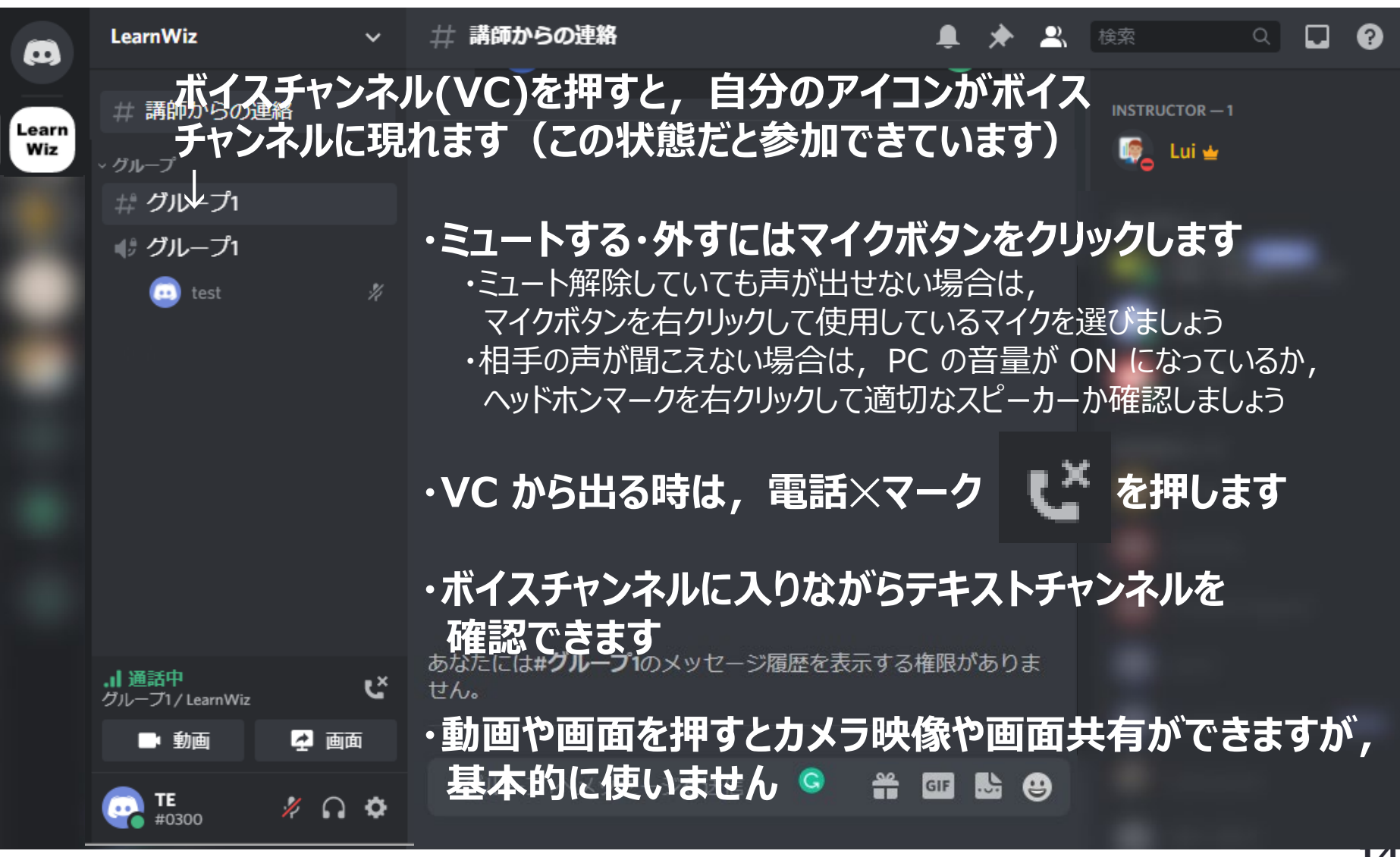

ボイスチャンネルについて

### LearnWiz ~流れとメリット~

- LearnWiz ワークショップの流れ
  - ・(Zoom)講師が内容の説明,ワークの説明
    - ・必要に応じて Google フォームなどで講師とやりとり
  - (Discord)参加者同士でグループワーク
    - ・必要に応じて Google ドキュメントなどを共同編集
  - ・(Zoom)ワーク内容を全体共有
- LearnWiz システムのメリット
  - ・Discord にてグループ数を245程度まで作成可能
    - ・音声のみでよければ490程度まで作成可能

声を使ってグループに指示出しやアドバイスができる

・グループ別に異なる情報をテキストで送信できる

# アウトライン思考法

アウトライン思考法とは

- アウトラインとは
  - 一般的には物事の概要・全体像のこと
  - ここでは「伝えたい内容の要素を短いキーワードや文章で 表現して羅列したもの」とする
  - ・例: このスライドの内容自体もアウトライン
- •アウトライン思考法とは
  - ・アウトラインを使って物事を整理・思考する方法
    ・様々な場面で活用可能
    - ・文章作成,資料作成,ワークショップ開発, 研究計画書作成(学振・科研費),思考の整理…
  - ・メリット
    - 伝えたい内容の全体像を把握・整理できる
    - 文章や資料の大幅な修正がほぼ無くなる

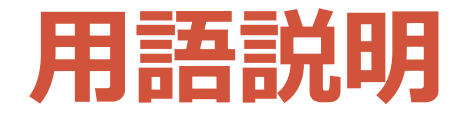

• 要素

- アウトラインに記述する短いキーワードや文章のこと
- 例の A, B, C が要素
- •子要素
  - 要素の中に入っているサブ要素のこと
  - 例のAに対して, B, Cが子要素
- •親要素
  - サブ要素を含んでいる要素のこと
  - 例の B, C に対して, A が親要素
- •インデント(字下げ)
  - 子要素を作成するために用いるもの
  - 子要素を作りたいときは、一段階右にインデント

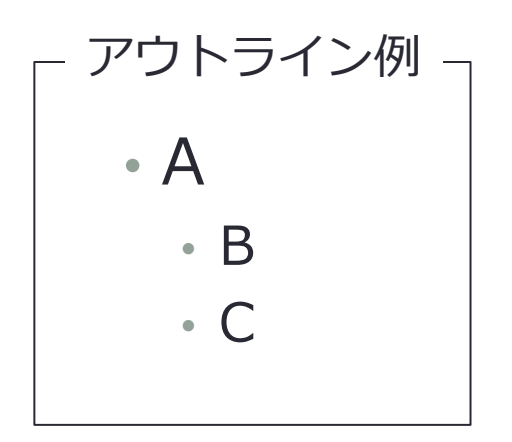

# おすすめのツール

- Google ドキュメント(オンライン)
  - ・ 複数人で共同で作成したいときはこちらを使う
- Notepad++ (Windows)
  - ・1人で黙々と作業したいときはこちらを使う
- WorkFlowy, Bear プライベートメモ, iCloud メモ, VS コード (Extension の Markdown All in One 追加推奨) ...

#### スマートインデントできれば基本何でも OK (同じインデントで改行)

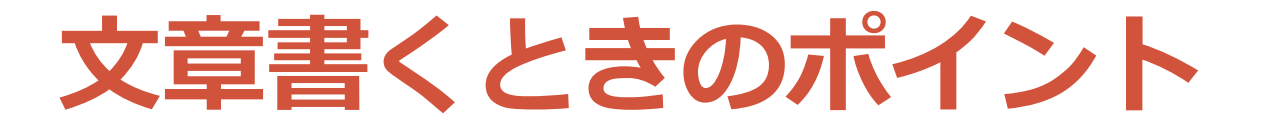

#### ・ 読み手と目的を明確にする

・ 誰に読んでもらうのかを明確にする

・ 何を伝えたいのかを明確にする

- ・同じテーマでも読み手と目的が変わると 書く内容が変わる
  - •例:ツールの説明文
    - 初心者ユーザーの読者

       → ツールのメリットや基本的な使い方を簡易に説明

       詳細なスペックを知りたい読者

       → 専門用語等を利用して詳細な情報を正確に説明

アウトラインを作るポイント

- 作成前
  - 最初から完璧なものを目指さない(文章作成中に変わることが多い)
- •作成中
  - ・ 伝える上で重要な要素を挙げる
    - ・各要素が目的に対して本当に必要なのか,確認する
    - ・要素を削除しても内容が伝われば、その要素は不必要
  - 各要素の詳細な説明になるように子要素を作る
  - ・具体的に文章やスライドがイメージできるレベルまで作る
     ・要素間のつながりがスムーズか確認する
- 作成後
  - ・文章作成中にアウトラインが変わることを許容する
    - ・文章作成に迷いがなければ、アウトラインの修正は必要なし (整理が必要だと感じたときに修正して文章の構造を再検討する)
  - 他の人からフィードバックもらう

アウトラインの作成例

・テーマ: 好きなもの • アクティブラーニング

読み手

アクティブラーニングについてそこまで知らない大学生

- •目的
  - アクティブラーニングに興味を持ってもらい,
     実践・体験してもらうことを促したい

アウトラインの作成例

# アウトライン案 アクティブラーニングの説明 アクティブラーニングの魅力・意義 アクティブラーニングを実践してもらうために

アウトラインの作成例

 アウトライン案 アクティブラーニングの説明

#### ・アクティブラーニングの魅力・意義

アクティブラーニングを実践してもらうために

アウトラインの作成例

# ・アウトライン案 ・アクティブラーニングの説明 ・ただ聞くだけの受動的な学びではなく,自分の考えを書いたり,話したりする能動的な学び ・アクティブラーニングの魅力・意義

- ・ 楽しく学べる
  - 実体験
- ・ 深く学べる
  - 研究成果
    - ・ 成績優秀者も成績が向上する
    - モチベーションが高まる

#### アクティブラーニングを実践してもらうために

• Aセメスターの吉田が行う授業の紹介

アウトラインの作成例

- 文章案
  - いきなりですが「アクティブラーニング(AL)」おすすめです!ALとは、ただ聞くだけの受動的な学びではなく、自分の考えを書いたり、話したりする能動的な学びのことで、代表的な例だとグループワークが挙げられます.
  - ALの魅力はなんといっても楽しく学べることです。自分自身も ALによって考える力が身についたり、他者と協働する方法や重 要性を身につけることができました。
  - また、これまでの研究で、ALは学習者のモチベーションが上がる、一方向的な講義よりもテストの結果が良くなるなど、様々なメリットを持っていることが明らかになっています.
  - そんな AL に興味を持ったあなた!2021年度Aセメスターに私が AL を交えた授業を実施するので、是非体験しに来てみてください!(授業名「新たな EdTech を提案しよう」、「創造的ものづくりプロジェクト・創造性工学プロジェクト」内の「EdTech プロジェクト」)また、大学院生の方には、東京大学フューチャーファカルティプログラムもおすすめです!

アウトラインの作成例

# ・文章案(ボールド下線がアウトラインとは異なるが大枠は同じ)

- ・いきなりですが「アクティブラーニング(AL)」おすすめで す!AL とは、ただ聞くだけの受動的な学びではなく、自分の考 えを書いたり,話したりする能動的な学びのことで,代表的な例 だとグループワークが挙げられます.
- AL の魅力はなんといっても楽しく学べることです. 自分自身も AL によって考える力が身についたり,他者と協働する方法や重 要性を身につけることができました.
- ・また、これまでの研究で、AL は学習者のモチベーションが上が る,一方向的な講義よりもテストの結果が良くなるなど,様々な メリットを持っていることが明らかになっています.
- ・そんな AL に興味を持ったあなた!2021年度Aセメスターに私が AL を交えた授業を実施するので、是非体験しに来てみてくださ い!(授業名「新たな EdTech を提案しよう」, 「創造的ものづ くりプロジェクト・創造性工学プロジェクト」内の「EdTech プ ロジェクト」)
  また、大学院生の方には、東京大学フューチャー ファカルティプログラムもおすすめです!

# 振り返りワーク

# LearnWiz CIツール(仮)

 集合知 (CI: Collaborative Intelligence) ツール
 参加者のコメントをリアルタイムにみんなの意見 を集約するツール

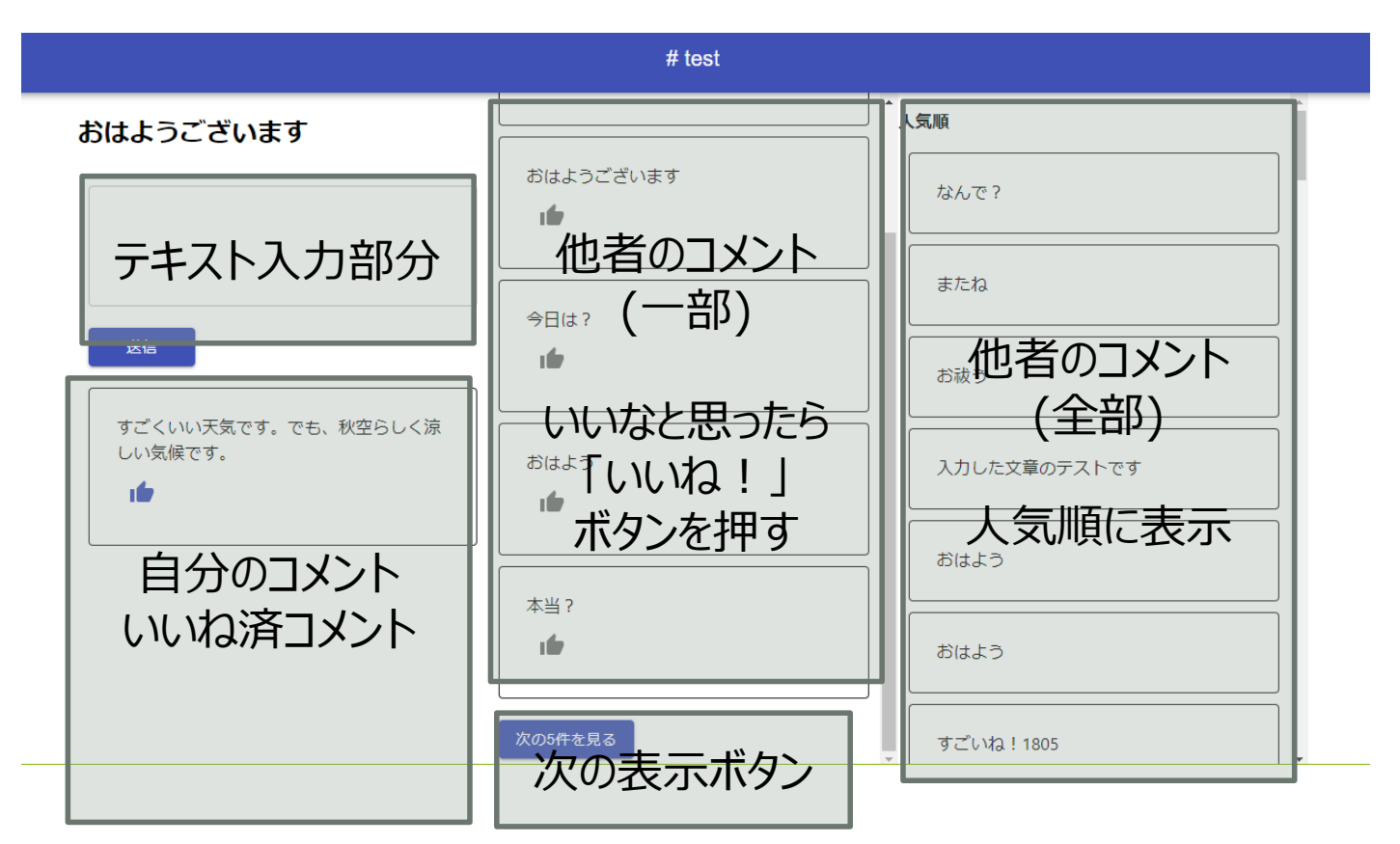

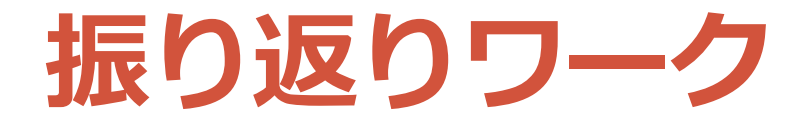

#### ・これまでの振り返り

#### <u>ペアでワークしたい人用</u>

#### <u>1人でワークしたい人用</u>

・(個人) 感想・疑問を書き出す (3分)
 ・学んだこと,疑問に思ったこと
 ・LearnWiz CIツール(仮)に記入(複数送信もOK)

•(ペア) 自己紹介する (3分×2人)

ニックネーム,好きなもの,これまでの感想・疑問を共有する

•Google ドキュメントにまとめる •疑問もあればまとめておく ・他者の投稿内容を確認する (3分)
・引き続き CI ツールを使う
・良いと思ったら「いいね!」を押す
・他者の投稿内容に対する感想を
<u>Google フォーム</u>で送信 (3分)

# アウトライン・文章作成 ワーク

アウトライン・文章作成ワーク

# テーマ・自分の好きなものを相手に伝える ・文字数は200字程度(長くなってもOK)

#### ペアでワークしたい人用

(個人) アウトライン作成 (10分)
Google ドキュメントに作成
できるだけ子要素・孫要素も作成

(ペア) アウトライン共有 (7分×2人)
・聞き手は相手のためにフィードバック
・疑問もあればまとめておく
・(全体) 共有
・(個人) アウトライン作成 &

(可能ならば)文章作成 (20分) •(ペア) 相互フィードバック (5分×2人) •全体共有

#### <u>1人でワークしたい人用</u>

•アウトライン作成 & 送信 (10分) •自分用メモに作成 •できるだけ子要素・孫要素も作成 ・作成後 Google フォームに送信 ・他者のアウトライン確認 & 送信 (14分) •他者のアウトラインを確認 ・気付いたことを<u>フォーム</u>に送信 •全体共有 •アウトライン作成 & (可能ならば)文章作成 & 送信(20分) ・<u>他者のアウトライン</u>確認 & <u>送信</u> (10分) •全体共有

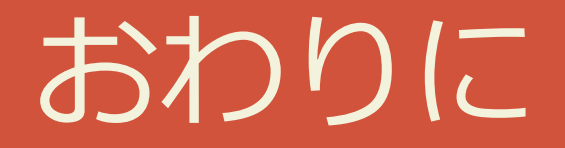

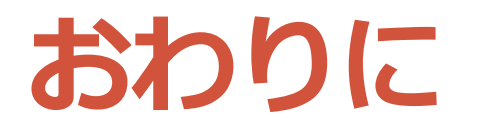

- ご参加ありがとうございました!
- アウトラインの考え方はどこでも通用します
   文章作成,資料作成,ワークショップ開発, 研究計画書作成(学振・科研費),思考の整理…

アンケートにお答えください!

- <u>https://forms.gle/3qijxE2iKsF1pt8S9</u>
- <u>今後の公開イベント</u>
  - <u>2021年9月8日 19:00-21:00 文章改善ワークショップ</u>
    2021年9月10日 19:00-21:00 (予定) 授業ラボ
- ・メーリングリスト(参加方法は2種類)
  - Web フォームからの登録(少々時間かかります)
  - ・<u>Google グループ</u>からの登録
- ・オンラインコミュニティ
  - ・<u>Discord サーバー</u> で情報共有・交換 (グループワーク用 Discord サーバーとは異なります!)

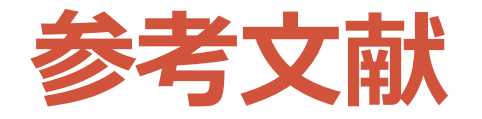

- •<u>基本編</u>
- 文章作成編
  - <u>実例: Google ドキュメントの使い方</u>
  - <u>実例: ダージリンの紹介</u>
  - <u>実例:オリンピックにおけるグラフィックデザイン</u>
- ワークショップ編
  - ・<u>第1回 ワークショップを設計する</u>
  - <u>第2回 スライドを作成する</u>
  - 第3回 ワークショップを実施して改善する
  - <u>第4回 改善したワークショップを実施する</u>